一、最简单的方法:

强烈推荐专用软件 BetterWMF,可以直接复制拷贝 到 word 里,还能设置笔宽、自动裁剪多余范围、不 用切换底色,速度最快、瞬间完成,还能调整线条的 粗细。

二、俗不可耐的方法:

复制、粘贴,优点:不需要其他软件,需要修改时可 双击该图形。缺点:速度太慢、需要设置背景色、切 换到 word 里后让 word 文件量剧增并且需要在 word 里调整边界,总之就一个字:累。

三、用 CAD 自带的功能输出为 jpg 图像:

在打印机/绘图仪名称里选择 PublishToWeb JPG.pc3,图纸尺寸中有各种预定好的输出规格,根 据需要选择,如果没有合适的,就在"特性"按钮里新 增规格。

我总结出一个经验公式:

最小打印分辨率=输出图纸尺寸(单位:毫米)x3 高精度打印分辨率=输出图纸尺寸(单位:毫米)x5

例如,你的图形输出尺寸是 A4 规格,A4 尺寸: 297x210(单位毫米),你准备高精度输出时,你要 选择的图纸规格(就是图像分辨率)是 297x5、 210x5,相当于 1500x1050。按照这个标准打印,你 传给别人图纸时,对方 100%放大后能精确看到图中 任何细小的部分。如果感觉还是不精细,你再继续增 加分辨率。

如果你把这些图像用于 PPT 演示,你应当打得粗糙 一些,即:使用屏幕分辨率即可(如:1024x768)。 超高的分辨率不仅徒增文件字节数,而且你在投影时 根本无法看清细节,相反,粗糙一些反而效果好。

自定义分辨率的方法:

按"打印"按钮弹出对话框(输出 jpg 图像的过程就是 使用程序内置的打印程序):

| 豊打印 - 概型                      | 2                                                                                                    |                       |
|-------------------------------|----------------------------------------------------------------------------------------------------|-----------------------|
| 页面设置                          | 1 了解打印                                                                                                    | 1                     |
| 名称(6): (元)                    | 💌 [添加()]                                                                                                    | 3 加里打印糖度              |
| 打印机/绘图仪                       |                                                                                                    | 5. 如木11 中相反           |
| 名称 (U): PublishToYeb JPC      | ₩ 1963                                                                                                    | 不满足要求,最               |
| 绘图仪: Independent JPEG Gr      | oup JFIF (JEEG Compressi                                                                                                    | 1 11/1/22/10/ 04      |
| 位置1 沿路这个打日                    | n I                                                                                                    | 后再点击这个按               |
| 说明 1. 2011-22 1 11 .          |                                                                                                    | 如沃 hn 实的八脑            |
| 回れた中の                         |                                                                                                    | 1147月初日初75777         |
| 图纸尺寸 (2)                      | 打印份数 (2)                                                                                                    | 率。添加完毕后               |
| Sun Mi-Res (1600.00 x 1280.00 | 像衆) 🖌 🚺                                                                                                    | - La Mr a T LL T LL T |
| 打印区域                          | 打印比例                                                                                                    | 在第2项的卜拉列              |
| 打印范围创:                        | ☑ 布满图纸 ( <u>(</u> )                                                                                                    | 表里讲行选择                |
| 显示 💌                          | 2 再洗橙积底白带的                                                                                                    | WERE HIRE F           |
| 打印编移 原点设置在可打印区时               |                                                                                                    |                       |
| <u>χ</u> : 0 像索 □居中           | 最大分辨率打印规格                                                                                                    |                       |
| v. 0 做業                       | (Bendett a)                                                                                                    |                       |
| - Jam                         | The second second secon |                       |
| 預览(£) 应用到布局(                  | D 确定 取消 帮助任 3                                                                                                    |                       |

之后弹出下面的对话框:

| № PublishToWeb JPG.pc3 ⑤ 介质 ⑥ 源和大小 (大小: Sun Hi-Res (1600.00 x 1280.00 像)                    | 1. 先点击这个 |
|---------------------------------------------------------------------------------------------|----------|
| <ul> <li>● 国部</li> <li>● 信 自定义特性</li> <li>● 管 用户定义图纸尺寸与校准</li> <li>● 自定义即採足寸</li> </ul>     | 选项       |
| <ul> <li>□ 修改标准图纸尺寸 (可打印区域)</li> <li>□ 过滤图纸尺寸</li> <li>□ 过滤图纸尺寸</li> <li>□ 经图仪校准</li> </ul> | 2. 再再点击  |
|                                                                                             | "添加"按钮   |
| ■ User 1 (1115.00 x 172 ▲ 添加(A)                                                             | , 之后弹出的  |
| User 1 (1723.00 x 111)<br>User 1 (1576.00 x 121)<br>编辑 (2)                                  | 菜单较为简单   |
| <u>政</u> x函: 1115×1723<br>LR: 0, 0 可打印: 1115 × 1723                                         | , 就不介绍了  |
| 输入(0) 另存为(3) 默认(0)                                                                          | 0        |

如果这些图纸用于工程,当然分辨率越高越好,如 果用于 PPT 展示,记住: 1024x768 足矣,因为超 高分辨率的图像在大屏幕上根本无法展示细节、反 而很多精细的线条根本看不到。

## 四、cad 文件输出为 wmf,为矢量文件,放大多少 倍,都不改变清晰度!

| 👗 输出数据            |                           |       |                  |
|-------------------|---------------------------|-------|------------------|
| 保存于 ( <u>t</u> ): | 🛅 My Documents            |       | 查看(ど) ▼ 工具(L) ▼  |
| a                 | 名称 🔺                      | 大小 类型 | 修改日期             |
| <u> </u>          | adobe Scripts             | 文件夹   | 2014-4-22 10:27  |
| 卓而                | Bluetooth                 | 文件夹   | 2014-5-14 8:36   |
| Sile can          | Downloads                 | 文件夹   | 2014-11-19 13:36 |
|                   | 🛅 Inventor Server SDK ACA | 文件夹   | 2014-3-3 20:16   |
|                   | 🛅 ID dongdong             | 文件夹   | 2014-11-12 11:07 |
| Support           | 🛅 Shuame                  | 文件夹   | 2014-5-21 20:09  |
| 0                 | C Tencent                 | 文件夹   | 2014-5-21 19:31  |
|                   | Concent Files             | 文件夹   | 2014-11-22 10:32 |
| 新桓                | 🛅 Updater5                | 文件夹   | 2014-3-6 15:27   |
|                   | 🛅 WeChat Files            | 文件夹   | 2014-10-8 15:49  |
|                   | 🚞 wmshua                  | 文件夹   | 2014-9-22 13:57  |
| -                 | 🔠 图片收藏                    | 文件夹   | 2014-3-30 14:48  |
| 位富快具              |                           |       |                  |
|                   | ٤                         | .1111 | <u> </u>         |
|                   | 文件名 (M): Drawing2.wmf     |       | ✔ 保存(S)          |
|                   | 文件类型 (T) 图元文件 (*. wmf)    | _     |                  |

| 插 | 入(I) 格式(0) 工具(I) | ● 表格(A) 窗口(Y) 帮助(H |
|---|------------------|--------------------|
|   | 分隔符(B)           | ) • (* • 😣 🚽 🔳 ঝ   |
|   | 页码(1)            |                    |
| • | 日期和时间(1)         |                    |
|   | 符号(S)            |                    |
| , | 特殊符号(Y)          |                    |
|   | 数字(2)            |                    |
|   | 图片(2)            | 📓 剪贴画 (C)          |
|   | 文本框(2) ▶         | 🔏 来自文件 (P)         |
|   | 对象(0)            | ☆ 自选图形 (A)         |
| 2 | 超链接(I) Ctrl+K    | 利 艺术字(W)           |
|   | *                | 🌆 图表 (H)           |
|   |                  | 8                  |

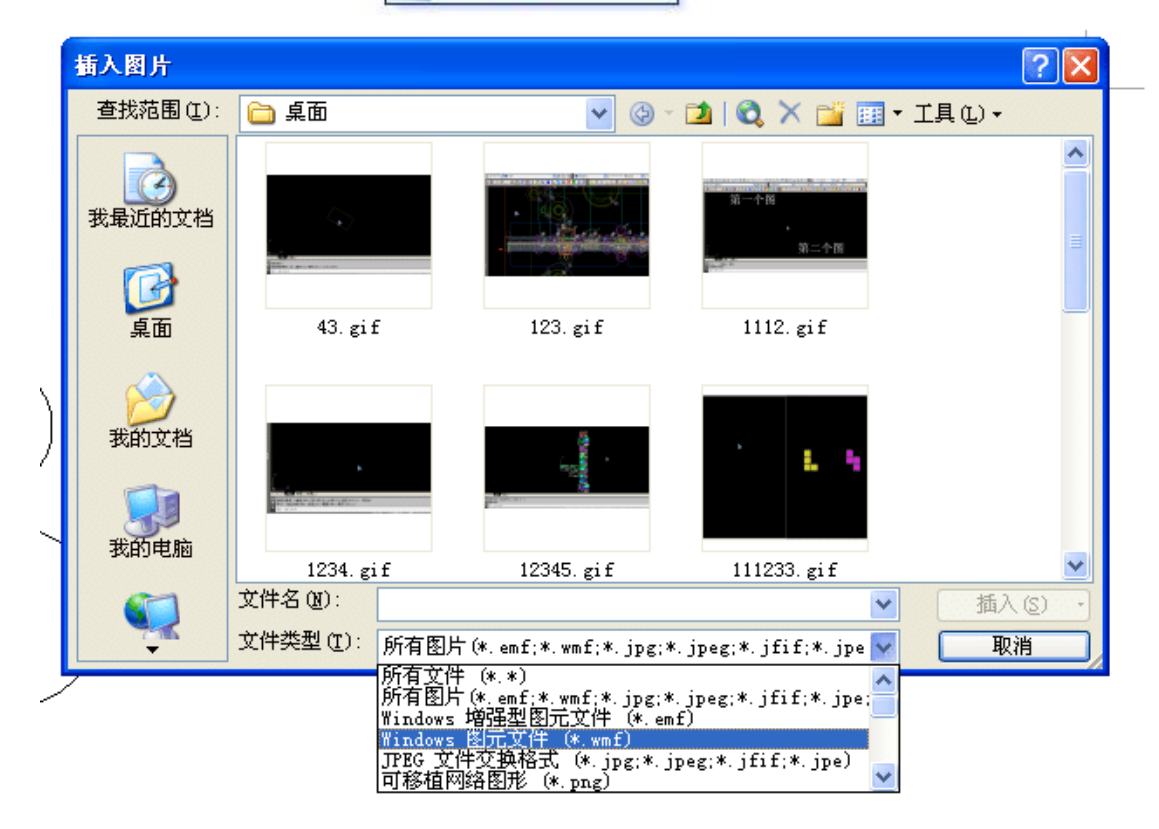